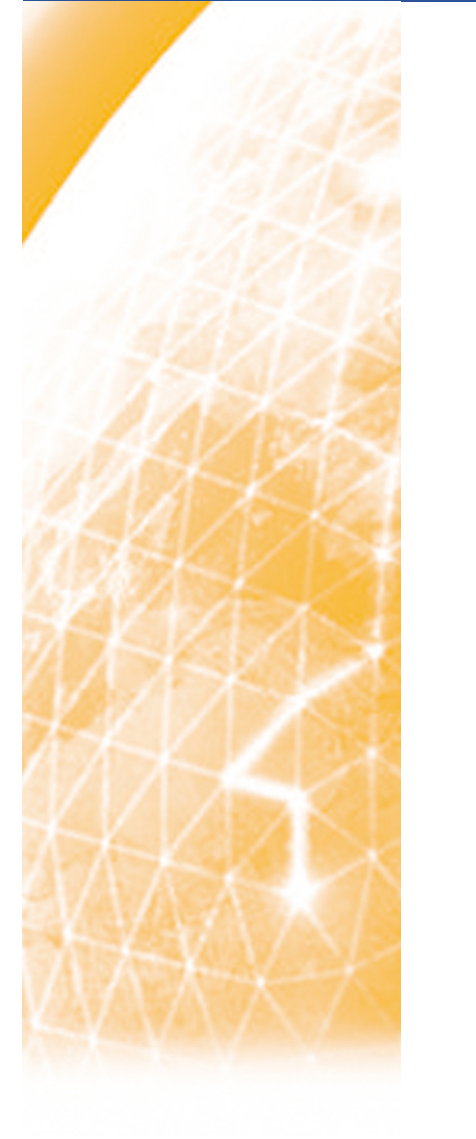

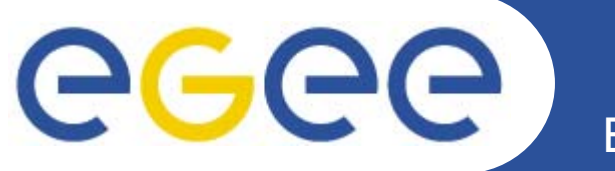

## WMS+LB: installation, configuration & testing Giuseppe La Rocca INFN - Catania

giuseppe.larocca@ct.infn.it

**EMBRACE-EGEE** Tutorial

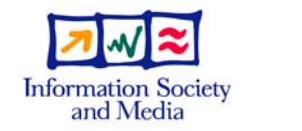

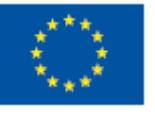

www.eu-egee.org

EGEE-II INFSO-RI-031688

EGEE and gLite are registered trademarks

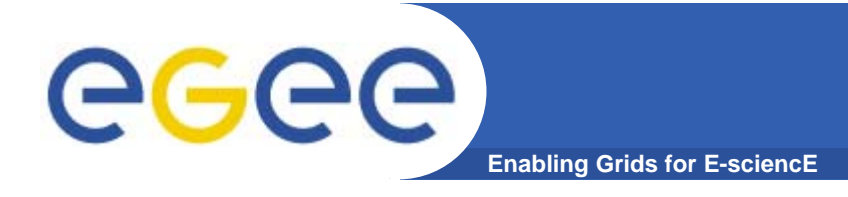

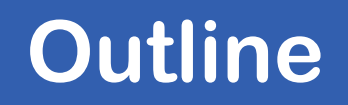

- What is a Workload Management System (WMS) ?
- What is a Logging & Bookkeeping Service (LB)?
- How to install a WMS+LB
- WMS+LB Testing
- Logs location and references

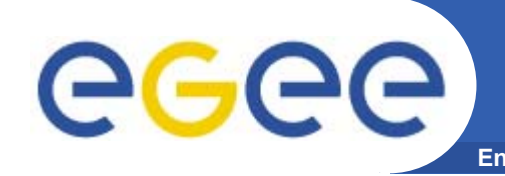

- Resource Broker is an alternate for Workload Management System + Logging and Bookkeeping
- Accepts and satisfies the requests for job management coming from its clients (UI's)
- Requests are specified through JDL files using ClassAd
- WMS, taken a valid request, chooses the most appropriate action to satisfy it.
- Its main task is individuating the best suitable resources (CE, SE...)

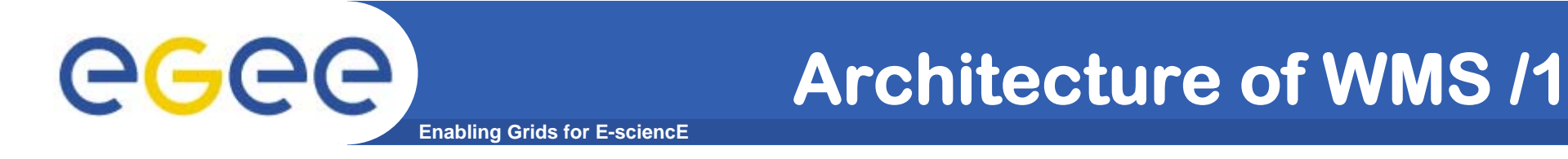

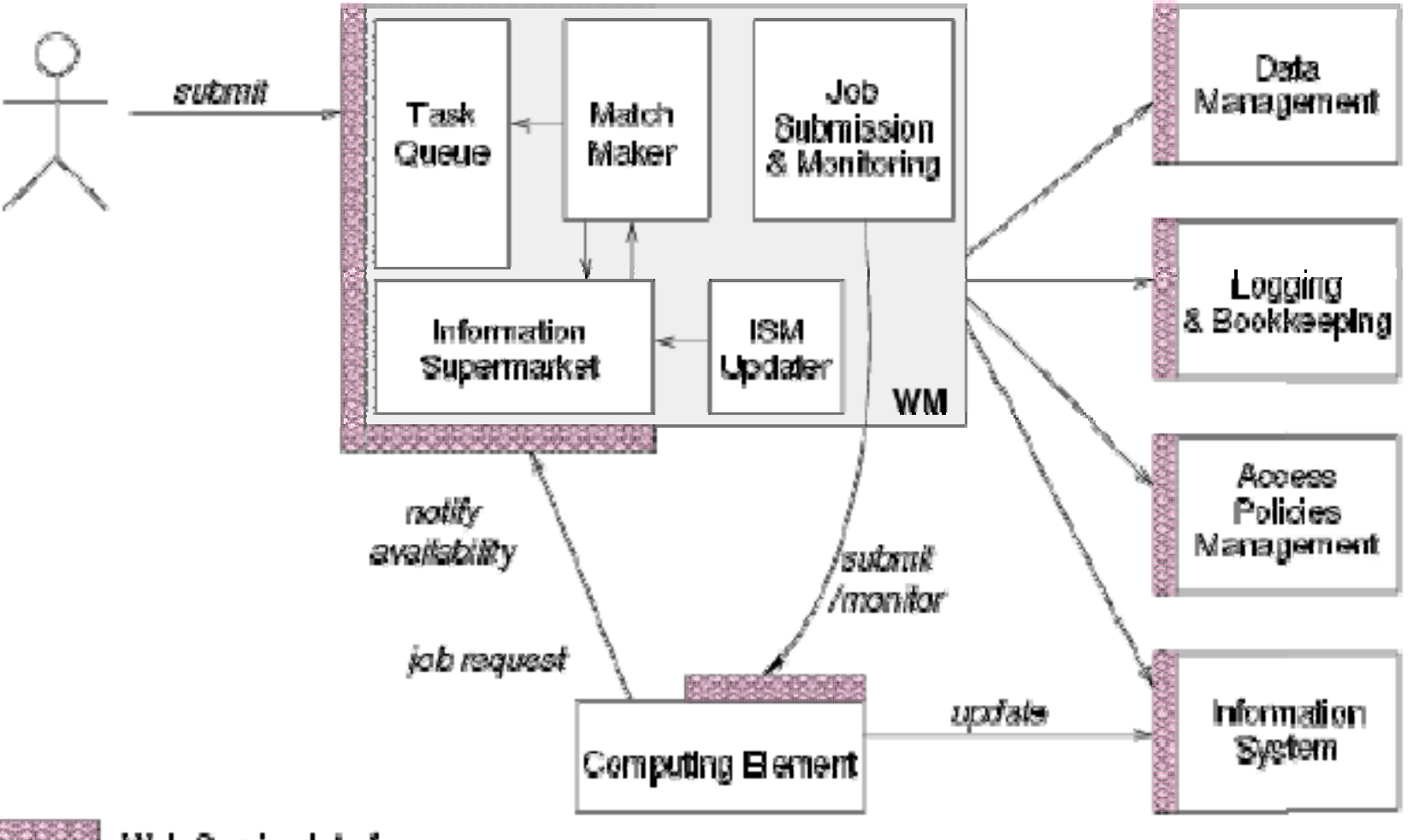

![](_page_4_Picture_0.jpeg)

### Architecture of WMS /2

Enabling Grids for E-sciencE

![](_page_4_Figure_3.jpeg)

![](_page_5_Picture_0.jpeg)

![](_page_5_Figure_1.jpeg)

![](_page_6_Picture_0.jpeg)

### Architecture of WMS /4

Enabling Grids for E-sciencE

![](_page_6_Figure_3.jpeg)

Web Service Interface

![](_page_7_Picture_0.jpeg)

### Architecture of WMS /4

Enabling Grids for E-sciencE

![](_page_7_Figure_3.jpeg)

Web Service Interface

![](_page_8_Picture_0.jpeg)

![](_page_8_Figure_1.jpeg)

![](_page_9_Picture_0.jpeg)

Enabling Grids for E-sciencE

**eGee** 

![](_page_9_Figure_2.jpeg)

EGEE-II INFSO-RI-031688 Giuseppe La Rocca, INFN Catania **★ EMBRACE Tutorial ★**, 09-13.10.2006 **10** 

![](_page_10_Picture_0.jpeg)

Logging and Bookkeeping (L&B) do:

- Gather events about jobs from various WMS, CE components, process them and provide a high level view of the state of jobs
- Provide interfaces for quering L&B, register for notifications
- **Basic Components are:**
- LocalLogger
- InterLogger
- Bookkeeping Server

![](_page_11_Picture_0.jpeg)

Enabling Grids for E-sciencE

# Installing the Workload Management System (WMS) + Logging and Bookkeeping System

EGEE-II INFSO-RI-031688 Giuseppe La Rocca, INFN Catania **★ EMBRACE Tutorial ★**, 09-13.10.2006 **12** 

![](_page_12_Picture_0.jpeg)

 Start from the Virtual Machine Base that you can download from :

https://gilda.ct.infn.it/GILDAVM/GILDAVM\_Base.tar.bz2

- Verify that these packages are installed and properly configured:
  - Java SDK 1.4.2 (or greater)
  - edg\_VO\_Gilda rpm (https://gilda.ct.infn.it/RPMS/)
  - glite-yaim-3.0.0

(http://glitesoft.cern.ch/EGEE/gLite/APT/R3.0/rhel30/R
PMS.Release3.0/)

- gilda\_ig-yaim-3.0.0

(http://grid018.ct.infn.it/apt/gilda\_app-i386/utils/)

![](_page_13_Picture_0.jpeg)

Install host certificates

- Request host certificates for the WMS to a CA
  - <u>https://gilda.ct.infn.it/CA/mgt/restricted/srvreq.php</u>
- Copy host certificate (hostcert.pem and hostkey.pem) in /etc/grid-security
- Change the permisions
  - chmod 644 hostcert.pem
  - chmod 400 hostkey.pem

![](_page_14_Picture_0.jpeg)

- Because of SUN licence used for Java SDK, it is not possible to redistribute it with the middleware.
- You have to download Java SDK 1.4.2 from Sun web site: <u>http://java.sun.com/j2se/1.4.2/download.html</u>
- Select ``Download J2SE SDK", and download the ``RPM in self-extracting file". Follow the instructions on the pages to extract the rpm.

![](_page_15_Picture_0.jpeg)

- A general requirement for the gLite nodes is that they are synchronized.
- Configure the file /etc/ntp.conf by adding the lines dealing with your time server configuration such as, for instance:

# Prohibit general access to this service. restrict default ignore restrict 193.206.144.10 mask 255.255.255.255 nomodify notrap noquery

server 127.127.1.0 # local clock
fudge 127.127.1.0 stratum 10
server ntp-1.infn.it

![](_page_16_Picture_0.jpeg)

 Edit the file /etc/ntp/step-tickers adding a list of your time server(s) hostname(s)

cat /etc/ntp/step-tickers
193.206.144.10

- If you are running a kernel firewall, you will have to allow inbound communication on the NTP port.
- If you are using iptables, you can add the following to /etc/sysconfig/iptables
  - -A INPUT -s <NTP-serverIP-1> -p udp --dport 123 -j ACCEPT
- You can then reload the firewall: /etc/init.d/iptables restart

![](_page_17_Picture_0.jpeg)

- Activate the ntpd service with the following commands:
  - # ntpdate <your ntp server name>
  - # service ntpd start
  - # chkconfig ntpd on
- You can check ntpd's status by running the following command :
  - # ntpq -p

![](_page_18_Picture_0.jpeg)

 Download and install latest version of glite-yaim-3.0.0 -\* on your machine

http://glitesoft.cern.ch/EGEE/gLite/APT/R3.0/rhel30/RPMS.Release3 .0/glite-yaim-3.0.0-11.noarch.rpm

 Download and install the latest version of gilda\_ig-yaim-3.0.0 -\* on your machine

http://grid018.ct.infn.it/apt/gilda\_app-i386/utils/gilda\_ig-yaim-latest

 glite-yaim and gilda\_ig-yaim provide a set of bash ``mini-scripts". Each ``mini-script" implements one bash function and it is stored in file with the same name of the function. Each function configures a specific middleware module. The functions are stored in the two directories:

/opt/glite/yaim/functions (glite-yaim functions)
/opt/glite/yaim/functions/local (gilda\_ig-yaim functions)

![](_page_19_Picture_0.jpeg)

• Copy the yaim configuration template file into the root dir:

```
cp /opt/glite/yaim/examples/gilda_ig-site-info.def
/root/my-site-info.def
```

• Open /root/my-site-info.def file using a text editor and set the following values according to your grid environment:

![](_page_19_Figure_5.jpeg)

| egee                                         | Customize my-                                      | site-info.def/2                |
|----------------------------------------------|----------------------------------------------------|--------------------------------|
| For<br>grid018.ct                            | this tutorial subs<br>infn.it/rep with 1           | stitute<br>92.168.0.50         |
| OS_REPOSITORY<br>http://grid(<br>updates ext | ="rpm<br>018.ct.infn.it/rep<br>ras"                | slc306-i386 os                 |
| LCG_REPOSITOR<br>http://grid(<br>3_0_0_3_0_0 | Y="rpm<br>018.ct.infn.it/rep<br>_externals 3_0_0_u | glite_sl3-i386<br>odates"      |
| IG_REPOSITORY<br>http://grid(<br>3_0_0 utils | ="rpm<br>018.ct.infn.it/rep<br>"                   | ig_sl3-i386                    |
| GILDA_REPOSIT<br>http://grid(<br>app 3_0_0"  | ORY="rpm<br>018.ct.infn.it/rep                     | gilda_app-i386                 |
| CA_REPOSITORY<br>http://grid(<br>security"   | ="rpm<br>018.ct.infn.it/rep                        | glite_sl3-i386                 |
| EGEE-II INFSO-RI-031688 Giusep               | ope La Rocca, INFN Catania ★ EMBRAC                | E Tutorial ★, 09-13.10.2006 21 |

![](_page_21_Picture_0.jpeg)

• Add LFC settings:

LFC\_HOST=lfc-gilda.ct.infn.it

- Configure DPM host:
   DPM HOST=aliserv6.ct.infn.it
- Check/Modify VO and VOMS specific configurations:
   VOS="gilda .."
   ALL\_VOMS="gilda .."
- Choose a good password! And be sure that this file cannot ...
   MYSQL PASSWORD=set this to a good password

![](_page_22_Picture_0.jpeg)

SITE\_EMAIL=<customize here> <

#Specific VO settings

- VO GILDA SW DIR=\$VO SW DIR/gilda
- **VO GILDA DEFAULT SE=\$DPM HOST**
- **VO\_GILDA\_STORAGE\_DIR**=\$CLASSIC\_STORAGE\_DIR//gilda
- **VO\_GILDA\_QUEUES**="short long infinite"

VO\_GILDA\_VOMS\_SERVERS="vomss://voms.ct.infn.it:8443/voms
/gilda?/gilda"VO\_GILDA\_VOMSES="'gilda voms.ct.infn.it
15001 /C=IT/O=GILDA/OU=Host/L=INFN
Catania/CN=voms.ct.infn.it/Email=emidio.giorgio@ct.infn.
it gilda'"

![](_page_22_Picture_8.jpeg)

![](_page_23_Picture_0.jpeg)

# These variables tell YAIM where to find additional configuration files.

[..]

# INFN-GRID: customized poool accounts list USERS\_CONF=/opt/glite/yaim/examples/gilda\_ig-users.conf GROUPS\_CONF=/opt/glite/yaim/examples/gilda\_ig-groups.conf FUNCTIONS\_DIR=/opt/glite/yaim/functions YAIM VERSION=3.0.0-1

[..]

![](_page_24_Picture_0.jpeg)

• We are ready to install the WMS:

/opt/glite/bin/gilda\_ig\_install\_node
/root/my-site-info.def GILDA\_ig\_RB

- This command will download and install all the needed packages
- Now we can configure the node: /opt/glite/bin/gilda\_ig\_configure\_node /root/my-site-info.def GILDA\_ig\_RB

![](_page_25_Picture_0.jpeg)

Enabling Grids for E-sciencE

![](_page_25_Picture_2.jpeg)

EGEE-II INFSO-RI-031688 Giuseppe La Rocca, INFN Catania **★ EMBRACE Tutorial ★**, 09-13.10.2006 **26** 

![](_page_26_Picture_0.jpeg)

- # Firewall configuration wirtten by redhat-configsecuritylevel
- # Manual customization of this file is not recommeded.
- \*filter
- :INPUT ACCEPT [0:0]
- :FORWARD ACCEPT [0:0]
- :OUTPUT ACCEPT [0:0]
- :RH-Firewall-1-INPUT [0:0]
- -A INPUT -j RH-Firewall-1-INPUT
- -A FORWARD -j RH-Firewall-1-INPUT
- -A RH-Firewall-1-INPUT -i lo -j ACCEPT

Enabling Grids for E-sciencE

- -A RH-Firewall-1-INPUT -s 193.206.144.10 -p udp --dport 123 -j ACCEPT
- -A RH-Firewall-1-INPUT -p icmp --icmp-type any -j ACCEPT
- -A RH-Firewall-1-INPUT -m state --state ESTABLISHED, RELATED -j ACCEPT

![](_page_27_Picture_0.jpeg)

- # Enable incoming SSH Connection.
- -A RH-Firewall-1-INPUT -m state --state NEW -m tcp -p tcp -s XXX.XXX.XXX --dport 22 -j ACCEPT
- # UI ports.
- -A RH-Firewall-1-INPUT -m state --state NEW -m tcp -p tcp --dport 9000:9002 -j ACCEPT
- -A RH-Firewall-1-INPUT -m state --state NEW -m tcp -p tcp --dport 7772 -j ACCEPT

![](_page_28_Picture_0.jpeg)

- # UI / CE / SE / WN ports.
- -A RH-Firewall-1-INPUT -m state --state NEW -m tcp -p tcp --dport 7771 -j ACCEPT
- -A RH-Firewall-1-INPUT -m state --state NEW -m tcp -p tcp --dport 9002 -j ACCEPT
- -A RH-Firewall-1-INPUT -m state --state NEW -m tcp -p tcp --dport 2170 -j ACCEPT
- -A RH-Firewall-1-INPUT -m state --state NEW -m tcp -p tcp --dport 2811 -j ACCEPT
- -A RH-Firewall-1-INPUT -m state --state NEW -m tcp -p tcp --dport 20000:25000 -j ACCEPT

![](_page_29_Picture_0.jpeg)

# REJECT all traffic coming from the privileged ports.

- -A RH-Firewall-1-INPUT -p tcp -m state --state NEW -j REJECT
- -A RH-Firewall-1-INPUT -p udp -m state --state NEW -j REJECT
- -A RH-Firewall-1-INPUT -p icmp --icmp-type any j REJECT
- -A RH-Firewall-1-INPUT -j REJECT --reject-with icmp-host-prohibited

COMMIT

![](_page_30_Picture_0.jpeg)

Enabling Grids for E-sciencE

![](_page_30_Picture_2.jpeg)

EGEE-II INFSO-RI-031688 Giuseppe La Rocca, INFN Catania **★ EMBRACE Tutorial ★**, 09-13.10.2006 **31** 

![](_page_31_Picture_0.jpeg)

## Login to the User Interface and create, on your account, the following two configuration files:

```
$ cat WMS-test.txt
[
    VirtualOrganisation = "gilda";
    NSAddresses = "<your_WMS>:7772";
    LBAddresses = "<your_WMS>:9000";
]
```

![](_page_32_Picture_0.jpeg)

![](_page_33_Picture_0.jpeg)

![](_page_33_Picture_1.jpeg)

```
$ cat hostname.jdl
[
    Executable="/bin/hostame";
    Arguments="-f";
    StdOutput="std.out";
    StdError="std.err";
    OutputSandbox={"std.out","std.err"};
]
```

![](_page_34_Picture_0.jpeg)

#### \$ voms-proxy-init --voms gilda

```
Your identity: /C=IT/O=GILDA/OU=Personal
  Certificate/L=INFN Catania/CN=Giuseppe La
  Rocca/Email=giuseppe.larocca@ct.infn.it
Enter GRID pass phrase:
Creating temporary proxy
                                               Done
Contacting voms.ct.infn.it:15001
  [/C=IT/O=GILDA/OU=Host/L=INFN
  Catania/CN=voms.ct.infn.it/Email=emidio.giorgio@ct.infn.
  it] "gilda" Done
Creating proxy
  Done
Your proxy is valid until Thu Sep 14 21:01:57 2006
```

![](_page_35_Picture_0.jpeg)

![](_page_35_Picture_1.jpeg)

Tests your grid node as follow:

```
$ edg-job-submit --config-vo WMS-text.conf --config
edg wl ui cmd var.conf hostname.jdl
```

```
Selected Virtual Organisation name (from --config-vo option):
    gilda
Connecting to host giular.trigrid.it, port 7772
Logging to host giular.trigrid.it, port 9002
```

#### JOB SUBMIT OUTCOME

The job has been successfully submitted to the Network Server. Use edg-job-status command to check job current status. Your job identifier (edg jobId) is:

- https://giular.trigrid.it:9000/WYJViI71z3MphZI6P09RKQ

![](_page_36_Picture_0.jpeg)

![](_page_36_Picture_1.jpeg)

| <pre>\$ edg-job-status     https://giular.trigrid.it:9000/WYJViI71z3MphZI6P09RKQ</pre> |                                         |  |
|----------------------------------------------------------------------------------------|-----------------------------------------|--|
| ****                                                                                   | * * * * * * * * * * * * * * * * * * * * |  |
| BOOKKEEPING INFORMATION:                                                               |                                         |  |
| Status info for the Job :<br>https://giular.trigrid.it:9000/WYJViI71z3MphZI6P09RKQ     |                                         |  |
| Current Status:                                                                        | Scheduled                               |  |
| Status Reason:                                                                         | Job successfully submitted to Globus    |  |
| Destination:                                                                           | gildace.oact.inaf.it:2119/jobmanager    |  |
| reached on:                                                                            | Mon Sep 25 16:41:31 2006                |  |
| **********                                                                             |                                         |  |

![](_page_37_Picture_0.jpeg)

#### Inspect the status /2

Enabling Grids for E-sciencE

```
$ edg-job-status
  https://giular.trigrid.it:9000/WYJViI71z3MphZI6P09RKQ
                   * * * * * * * * * * * * * *
                                   BOOKKEEPING INFORMATION:
Status info for the Job :
  https://giular.trigrid.it:9000/WYJViI71z3MphZI6P09RKQ
Current Status:
                 Done (Success)
Exit code:
                 0
Status Reason:
                 Job terminated successfully
Destination:
                 gildace.oact.inaf.it:2119/jobmanager---
reached on:
                 Mon Sep 25 16:45:14 2006
*****
```

![](_page_38_Picture_0.jpeg)

```
$ edg-job-get-output --dir .
  https://giular.trigrid.it:9000/WYJViI71z3MphZI6P09RKQ
Retrieving files from host: giular.trigrid.it ( for
  https://giular.trigrid.it:9000/WYJViI71z3MphZI6P09RKQ )
* * * * * * * * * * * * * * * * * * *
                   JOB GET OUTPUT OUTCOME
Output sandbox files for the job:
 - https://giular.trigrid.it:9000/WYJViI71z3MphZI6P09RKQ
have been successfully retrieved and stored in the
  directory:
/home/larocca/larocca WYJViI7lz3MphZI6P09RKQ
```

![](_page_39_Picture_0.jpeg)

![](_page_39_Picture_2.jpeg)

# Log files & init scripts

EGEE-II INFSO-RI-031688 Giuseppe La Rocca, INFN Catania **★ EMBRACE Tutorial ★**, 09-13.10.2006 **40** 

![](_page_40_Picture_0.jpeg)

Logs and scripts

• Log files can be found in /var/edgwl/

| logging          | proxyrenewal  |  |
|------------------|---------------|--|
| logmonitor       | SandboxDir    |  |
| jobcontrol       | networkserver |  |
| workload_manager |               |  |

- They are the best starting point to deal with eventual problems. You can monitor and follow the jobs
- Init scripts can be found in /etc/init.d/

![](_page_41_Picture_0.jpeg)

 Add the resource to black-list to the file /opt/edg/etc/edg\_wl.conf

```
WorkloadManager = [
PipeDepth = 1;
NumberOfWorkerThreads = 1;
DispatcherType = "filelist";
Input = "${EDG_WL_TMP}/workload_manager/input.fl";
LogLevel = 5;
LogFile =
    "${EDG_WL_TMP}/workload_manager/log/events.log";
MaxRetryCount = 10;
IsmBlackList={"grid010.ct.infn.it(.*)"};
];
```

And restart the service /etc/init.d/edg-wl-wm restart

![](_page_42_Picture_0.jpeg)

Enabling Grids for E-sciencE

![](_page_42_Picture_2.jpeg)

## Troubleshooting

EGEE-II INFSO-RI-031688 Giuseppe La Rocca, INFN Catania **★ EMBRACE Tutorial ★**, 09-13.10.2006 **43** 

![](_page_43_Picture_0.jpeg)

## If the glite-job-submit/glite-job-list-match commands returns the following error message:

\*\*\*\* Error: API\_NATIVE\_ERROR \*\*\*\* Error while calling the "NSClient::multi" native api AuthenticationException: Failed to establish security context... \*\*\*\* Error: UI\_NO\_NS\_CONTACT \*\*\*\* Unable to contact any Network Server

#### it means that there are authentication problems between the UI and the *Network Server*

Solution (I)

45

![](_page_44_Picture_1.jpeg)

**CGC** 

• Maybe you have not a valid proxy. Remember to initialized the proxy with the VOMS extensions.

#### \$ voms-proxy-info --all

Enabling Grids for E-sciencE

```
: /C=IT/O=GILDA/OU=Personal Certificate/L=INFN
      subject
     Catania/CN=Giuseppe La
     Rocca/Email=giuseppe.larocca@ct.infn.it/CN=proxy
                : /C=IT/O=GILDA/OU=Personal Certificate/L=INFN
      issuer
     Catania/CN=Giuseppe La Rocca/Email=giuseppe.larocca@ct.infn.it
      identity : /C=IT/O=GILDA/OU=Personal Certificate/L=INFN
     Catania/CN=Giuseppe La Rocca/Email=giuseppe.larocca@ct.infn.it
     type
                : proxy
     strength : 512 bits
                                                 No VOMS
     path
                : /tmp/x509up u512
     timeleft : 11:59:55
                                                 extensions!
EGEE-II INFSO-RI-031688
                  Giuseppe La Rocca, INFN Catania ★ EMBRACE Tutorial ★, 09-13.10.2006
```

![](_page_45_Picture_0.jpeg)

![](_page_45_Picture_1.jpeg)

# Verify the synchronization between the UI and the WMS.

Check if nptd is running /etc/init.d/ntpd status ntpd (pid 1742) is running...

#### and if the date is correctly !

![](_page_46_Picture_0.jpeg)

• Inspect the log file /var/edgwl/networkserver/log/events.log

![](_page_46_Figure_3.jpeg)

## **O5** Sep, 16:50:06 -F- "Manager::run": Exception Caught during AgentAuthentication.Failed to acquire credentials...

EGEE-II INFSO-RI-031688 Giuseppe La Rocca, INFN Catania **★ EMBRACE Tutorial ★**, 09-13.10.2006 **47** 

![](_page_47_Picture_0.jpeg)

• Inspect the log file /var/edgwl/networkserver/log/events.log

![](_page_47_Figure_3.jpeg)

# 05 Sep, 17:01:49 -F- "Manager::run": Exception Caught during Client Authentication.

![](_page_48_Picture_0.jpeg)

- gLite v3.0 Advanced Installation and Configuration Guide
  - <u>http://glite.web.cern.ch/glite/packages/R3.0/R20060502/</u> <u>doc/installation\_guide\_3.0-2.html</u>
- GILDA gLite 3.0 installation notes wiki
  - <u>https://grid.ct.infn.it/twiki/bin/view/GILDA/GliteElementsl</u> <u>nstallation</u>
- GILDA gLite-3.0 installation instructions
  - <u>https://gilda.ct.infn.it/docs/GILDAsiteinstall-3\_0\_0.html</u>
- Glite3.0 Installation experience by SEE (look for WMSLB):
  - <u>http://wiki.egee-see.org/index.php/GLite30</u>

![](_page_49_Picture_0.jpeg)

#### Questions...

Enabling Grids for E-sciencE

![](_page_49_Picture_3.jpeg)